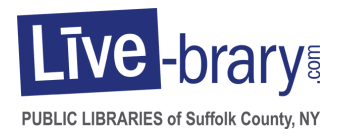

## Instructions to Add Livebrary.com to your Mobile Phone or iPad

## iPhone, iPad

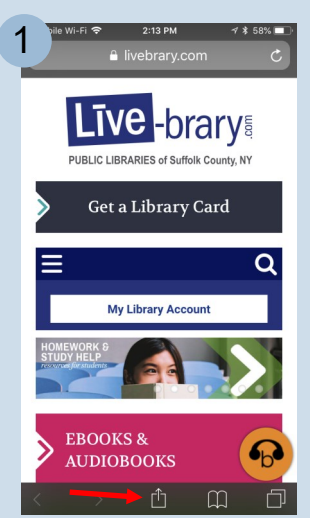

Open up Safari and go to Livebrary.com, then click on the share icon on the menu bar.

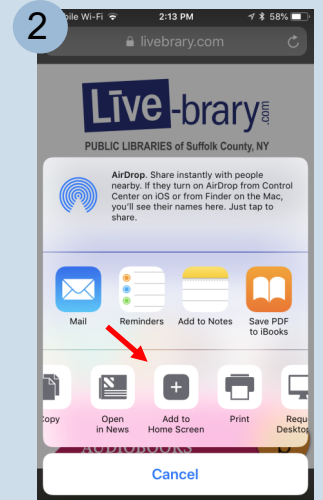

Scroll until you find the **Add to Home Screen** button and tap it.

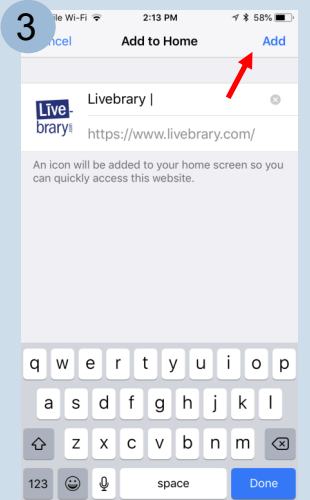

Tap on **Add** in the upper right hand corner.

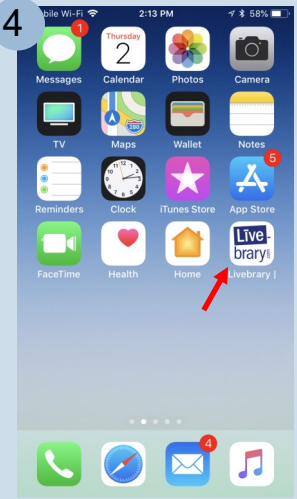

The Livebrary.com icon will now be added to your home screen.

## Android

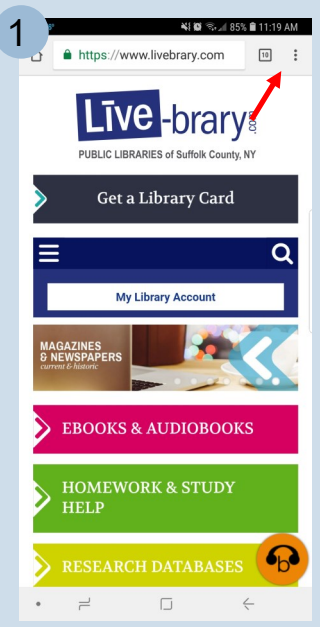

Open up the web browser and go to Livebrary.com, then click on the menu icon.

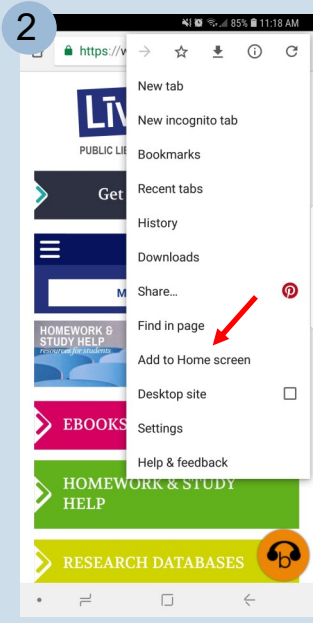

Tap on **Add to Home** Screen.

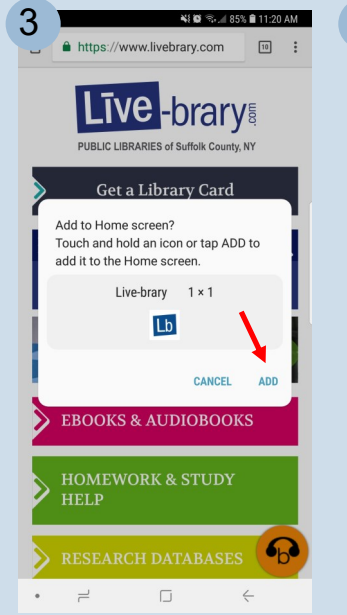

Tap on **Add** in the lower right hand corner of the pop up box.

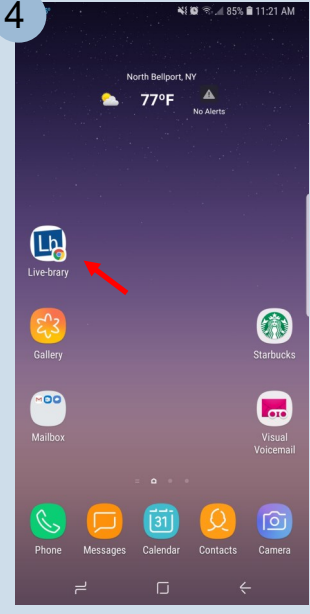

The Livebrary.com icon will now be added to your home screen.